|  | bigdavi<br>Innovación y confianza. | Código         | MAN.GPD.004 |
|--|------------------------------------|----------------|-------------|
|  |                                    | Versión        | 01          |
|  |                                    | Número de Pag. | 1 de 5      |

## MANUAL DE USUARIO PLATAFORMA DE SOPORTE BIGDAVI SAC.

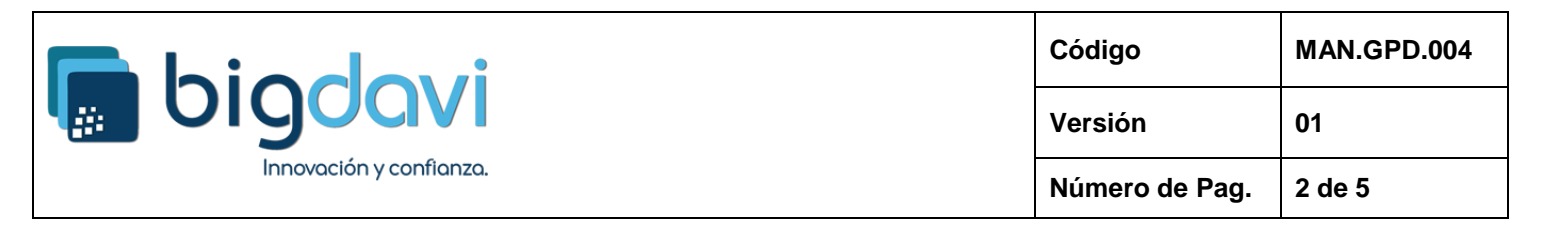

1. Para registrar una incidencia o problema con el producto o servicio adquirido, ingresar al enlace de la plataforma DAVICLOUD (<u>https://soporte.bigdavi.com</u>), colocar el usuario, contraseña inicial y el código capcha donde indica la flecha, luego dar clic en "Acceder".

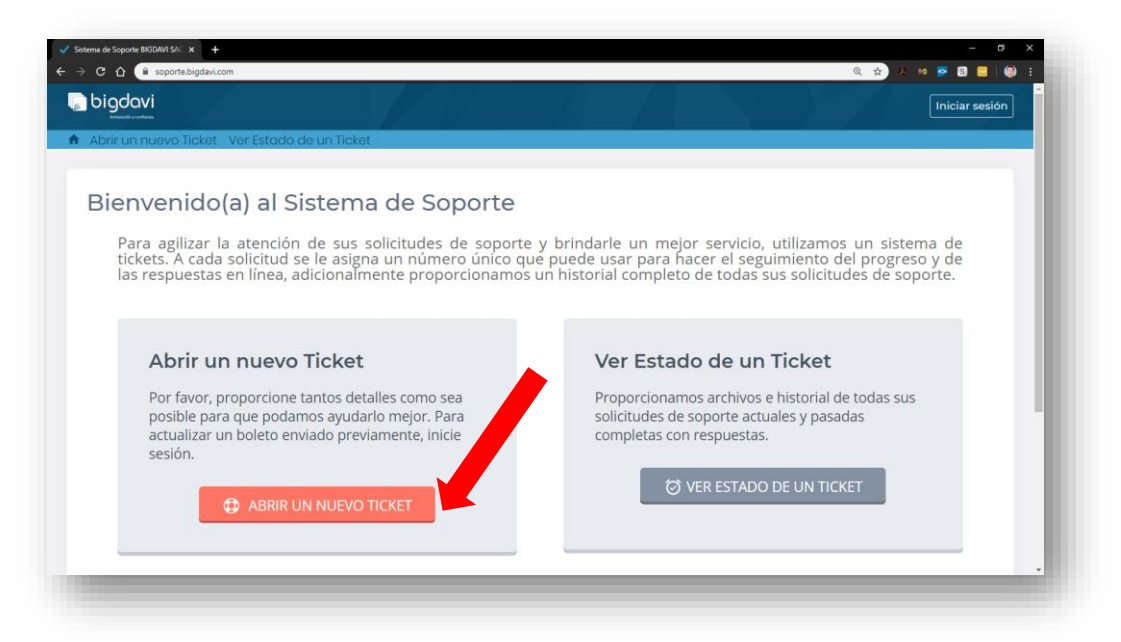

| 💽 bigdavi                              |                                                       |                    | Iniciar sesión  |
|----------------------------------------|-------------------------------------------------------|--------------------|-----------------|
| <ul> <li>Abrir un nuevo Tic</li> </ul> | kot Ver Estado de un Ticket                           |                    |                 |
| Registrars                             | e en Sistema de Soporte BIG                           | DAVI SAC.          |                 |
| Para servirle mejor                    | , alentamos a nuestros clientes a registrarse para ol | otener una cuenta. |                 |
| Sistema de Soporte                     | BIGDAVI SAC.                                          | •                  |                 |
| Iniciar                                | sesión                                                | Sov un agente      | Acceda por aquí |
|                                        | nobody@nowhere.com                                    | -7 -8              |                 |
|                                        | Contraseña                                            |                    |                 |
|                                        |                                                       |                    |                 |
|                                        | M INICIAR SESION                                      |                    |                 |

2. Se mostrará la plantilla para Abrir un Ticket de atención, seleccione el TEMA DE AYUDA que más se ajuste al problema que desea reportar, luego escriba el RESUMEN del incidente, agregue mayor detalle, inserte una imagen o adjunte un archivo que pueda ayudar al personal de soporte a encontrar una solución al incidente. Al completar la información dar clic en el botón CREAR TICKET.

|            | bigdavi<br>Innovación y confianza. | Código         | MAN.GPD.004 |
|------------|------------------------------------|----------------|-------------|
| <u>;;;</u> |                                    | Versión        | 01          |
|            |                                    | Número de Pag. | 3 de 5      |

| bigdavi                                                                                     |             |          | jests Ojeda | peifil Ticke | ts†≬ Cernarsesián |
|---------------------------------------------------------------------------------------------|-------------|----------|-------------|--------------|-------------------|
| Abrir un nuevo Tioket - Tiobets []}                                                         |             |          |             |              |                   |
|                                                                                             |             |          |             |              |                   |
| Abrir un nuevo Ticket                                                                       |             |          |             |              |                   |
| Contavor, complete el siguiente formulario para crear un nuev                               | OTIC        |          |             |              |                   |
| mail jesus.ojeda@semat.com.pe                                                               |             |          |             |              |                   |
| Cliente Jesús Ojeda                                                                         |             |          |             |              |                   |
| Temas de ayuda                                                                              |             |          |             |              |                   |
| — Seleccione un tema de ayuda— 🗸 🗸                                                          |             |          |             |              |                   |
| Detalles del Ticket                                                                         |             |          |             |              |                   |
|                                                                                             |             |          |             |              |                   |
|                                                                                             |             |          |             |              |                   |
|                                                                                             |             |          |             |              |                   |
| (5) 4] 5 I <u>⊥</u> 3 <sup>2</sup> im im an im 2 <sup>3</sup> 1 <sup>3</sup> 3 <sup>4</sup> | -           |          |             |              |                   |
| Por favor detalle el problema o consulta, Indicando el produtto o servicio contr            | atado.      |          |             |              |                   |
|                                                                                             |             |          |             |              |                   |
|                                                                                             |             |          |             |              |                   |
|                                                                                             |             |          |             |              |                   |
|                                                                                             |             |          |             |              |                   |
|                                                                                             |             |          |             |              |                   |
|                                                                                             |             |          |             |              |                   |
|                                                                                             |             |          |             |              |                   |
|                                                                                             |             |          |             |              |                   |
|                                                                                             |             |          |             |              |                   |
| Agrega / a rentivos aquil o <u>elegírios</u>                                                |             |          |             |              |                   |
| 🙆 Agrega r a rentinos aquí o <u>elegintos</u>                                               |             |          |             |              |                   |
| <ul> <li>Agregar a rehives aqui o <u>elegirise</u></li> <li>Crear Ticket</li> </ul>         | Restablecer | Cancelar |             |              |                   |

3. Se abrirá una ventana mostrando el detalle del ticket abierto (creado), notará que se asignó un número a su ticket.

| bigdavi<br>Abrir un nusko Tistet: Tistets (2)                                                                 |                                            | jestis Ojeda                                                    | perfil Tickets 🏻 | Cerrar sesión |
|----------------------------------------------------------------------------------------------------|--------------------------------------------|-----------------------------------------------------------------|------------------|---------------|
| Problemas de Firma Digital<br>#000881                                                                         |                                            |                                                                 | ein              | primir        |
| Información básica delticket<br>Estado del Aŭevo<br>Ticket<br>Oppantamento Saparue<br>Creado en 23/04/2105.55 | Información<br>Nambre<br>Email<br>Telèfara | de usuario<br> ലാധ്യ Cheda<br> ലാധ്യരിക്കോണപോരണ.pe<br>985616277 |                  |               |
| No puedo firmar mi documento                                                                                  |                                            |                                                                 |                  |               |
| Paro ayudarle mejar. Ie pedimos que seo específico y detallado                                                |                                            |                                                                 |                  |               |
|                                                                                                    |                                            |                                                                 |                  |               |

|  | biodovi                 | Código         | MAN.GPD.004 |
|--|-------------------------|----------------|-------------|
|  | Innovación y confianza. | Versión        | 01          |
|  |                         | Número de Pag. | 4 de 5      |

4. A continuación, el personal de Soporte contestará su ticket abierto, mostrándose la actualización de su ticket de la siguiente manera.

| bigdavi                                           |                                                   |                          |                             | jestis Ojeda pe                                       | afil Tickets [2] Cerrarsesión |
|---------------------------------------------------|---------------------------------------------------|--------------------------|-----------------------------|-------------------------------------------------------|-------------------------------|
| Abrir un nuevo Tic                                | obst Tickets (2)                                  |                          |                             |                                                       |                               |
| Problema<br>#000881                               | as de Firma Digi                                  | tal                      |                             |                                                       | eimprimir                     |
| nformación bás                                    | sica del ticket                                   |                          | Información d               | le usuario                                            |                               |
| Estado del<br>Ficket<br>Departamento<br>Creado en | Авіена<br>Sapane<br>23/04/21 05.55                |                          | Nambre<br>Email<br>Teléfara | (கும்: Geda<br>மும்: அவிக்குவளை, மன், pe<br>985616377 |                               |
| 🔵 🛛 Jesús (                                       | Ojeda publicado 23/04/21 05:                      | 55                       |                             |                                                       |                               |
| No рие                                            | edo firmar mi documento                           |                          |                             |                                                       |                               |
| Staff nublicar                                    | resda par 💽 jesús Ojeda23/04<br>15.23/04/21.05:58 | /21 05.55                |                             |                                                       |                               |
| Starr publicat                                    | 1721/14/21 75.56                                  |                          |                             |                                                       | <b>2</b>                      |
| Estimado usua                                     | ario, un tecnico de soporte se                    | pondra en contacto con u | isted para coord            | inar una sesión de asistencia remo                    | ta                            |
| Saludos,                                          |                                                   |                          |                             |                                                       |                               |
|                                                   |                                                   |                          |                             |                                                       |                               |
| Para ayudarke                                     | mejor. le pedimos que seo espe                    | cifico y detallado       |                             |                                                       |                               |
| o 1 s                                             |                                                   |                          |                             |                                                       |                               |
|                                                   |                                                   |                          |                             |                                                       |                               |
|                                                   |                                                   |                          |                             |                                                       |                               |
|                                                   |                                                   |                          |                             |                                                       |                               |
|                                                   |                                                   |                          |                             |                                                       |                               |

5. Luego que se realiza la acción de soporte, el técnico de soporte cerrará el ticket al haber dado solución al incidente.

| Problemas de Firma Digita                                                        | ll la la la la la la la la la la la la l                                                                         |
|----------------------------------------------------------------------------------|----------------------------------------------------------------------------------------------------|
| #000881                                                                          | ⊜ Imprimi                                                                                                    |
| Información básica del ticket                                                    | Información de usuario                                                                                           |
| Estada del Geriada<br>Ticket<br>Departamenta Saparte<br>Creada en 23/04/21.05.55 | Nambre ໄດ້ມັນ Cyeta<br>Email ເດັນເປັດອີຍຣະຫາສແດລາກ.pe<br>TeleTana 995515277                                      |
| Jesús Ojeda publicado 23/04/21 05:55                                             |                                                                                                    |
|                                                                                  |                                                                                                    |
| 🏏 Creado por 🎑 Jessis Ojeda23/04/21                                              | 05.55                                                                                                    |
| Staff publicado 23/04/21 05:58                                                   |                                                                                                    |
| Estimado usuario, un técnico de soporte se po                                    | ndrà en contacto con usted para coordinar una sesión de asistencia remota                                        |
| Saludos,                                                                         |                                                                                                    |
| Staff publicado 23/04/21 06:02                                                   |                                                                                                    |
| Estimado Usuario, habiendo sido atendido rer                                     | motamente el día de hoy y resuelto el problema que impedía la firma de su documento<br>ado el incidente técnico. |
| procedemos a cerrar el ticket y dar por supera                                   |                                                                                                    |
| procedemos a cerrar el ticket y dar por supera<br>Saludos,                       |                                                                                                    |

|  | bigdavi<br>Innovación y confianza. | Código         | MAN.GPD.004 |
|--|------------------------------------|----------------|-------------|
|  |                                    | Versión        | 01          |
|  |                                    | Número de Pag. | 5 de 5      |

6. Todas la actualización o acciones que se realizan en la Plataforma de Soporte se notifica vía correo electrónico, dejando evidencia de todo el proceso de tratamiento del incidente.

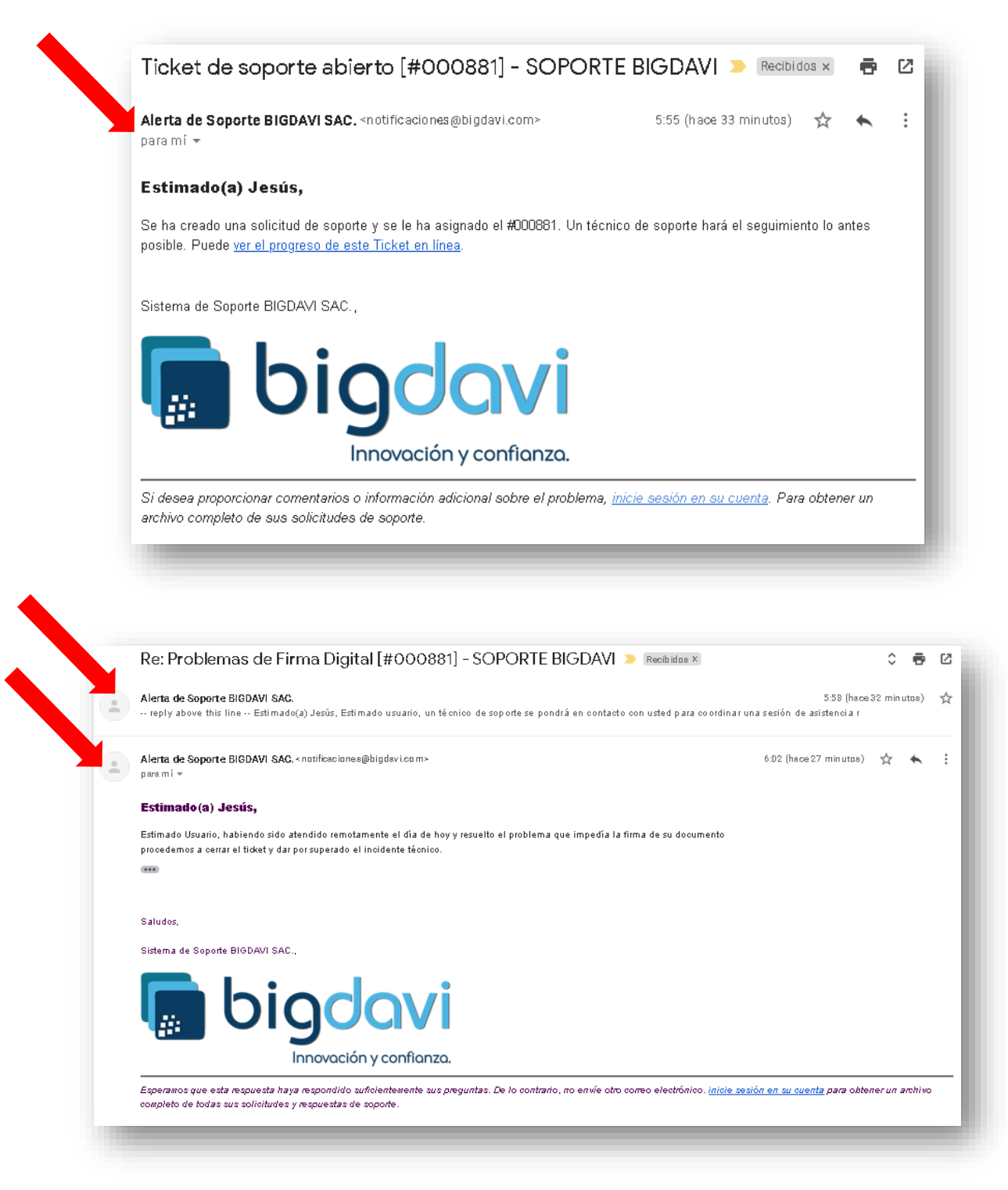